# プロも使う Yocto 開発環境で初体験! ご購入はこちら ラズパイ時代のレベルアップ! My オリジナル Linux の作り方

#### GPS受信データのラズパイ3側受け取り設定の自動化 第18回

三ツ木 祐介

第13回から、ラズベリー・パイ・ゼロWを使用し て、Bluetooth 接続のGPS 受信機を作成しています。 最終的なシステムの構成を図1に、全体の手順を図2 に示します.

### ● 今回の作業…ゼロWからデータを受け取るラ ズパイ3の設定を自動化する

前回までで、ラズベリー・パイ・ゼロWから Bluetoothで送信されるGPSデータをラズベリー・パ イ3側で受信できるようになりました。今回はラズベ リー・パイ3側のここまでの手順を自動化するために, スクリプトを作成していきます。

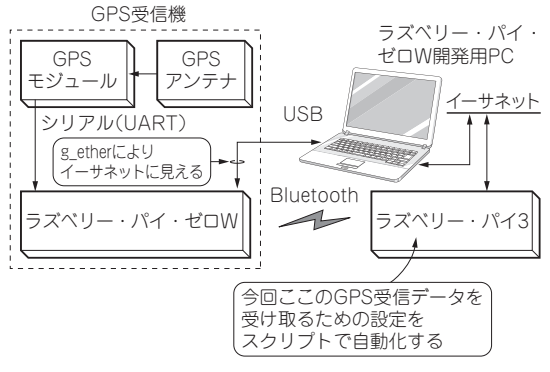

図1 作るもの…ラズベリー・パイ・ゼロWとGPSモジュールを 使用したBluetooth接続のGPS受信機

位置情報や時間情報を必要とする端末を作成したり、GPSデータを用い るアプリケーションの開発時に窓際に置いたりといった使い方が考えら れる

#### 進備

スクリプトではexpect コマンドを使用するため. local.confにリスト1に示す1行を追加します。

## スクリプトの作成

## ● スクリプト1…ラズベリー・パイ3の Bluetooth初期化

ラズベリー・パイ3側ではrfcommmのポートを待 ち受ける必要がないため,Bluetoothの初期化のみ行 うスクリプトを作成します(リスト2).

スクリプトは大きく4つに分けることができます.

①記動済みのデーモンの停止

<sup>(2)</sup>Bluetoothの有効化

③Bluetoothのブロック解除

④BluetoothのパワーON

②のBluetoothの有効化処理では、bluetoothd デーモンを再起動し、hciattachでUARTポート とのアタッチを行います. hciattachは失敗する ことがあるため、成功するまでループするようにして います。

④のBluetoothのパワーON処理では、expectを 使用してbluetoothctlの次のコマンドを実行し ます.

• power on

• quit

expect については連載第16回 (2018年4月号) で 触れていますので、そちらを参照してください.

| <ol> <li>①pyroのビルド環境の構築</li> </ol>                                                                                             | 共 通                                                                                             |                   |
|----------------------------------------------------------------------------------------------------|-------------------------------------------------------------------------------------------------|-------------------|
| ラズベリー・パイ・ゼロW側                                                                                                    | ラズベリー・パイ3側                                                                                      |                   |
| <ol> <li>デバッグ環境の構築</li> <li>UARTの有効化</li> <li>GPSモジュールの接続</li> <li>Bluetoothの有効化</li> <li>SPPで通信するためのrfcommの設定(サーバ)</li> </ol> | <ul> <li>① Bluetoothの有効化</li> <li>② SPP で通信するためのrfcommの設定(クライアント)</li> <li>③ GPSdの設定</li> </ul> | 今回やること.<br>ここの自動化 |

#### 図2 ラズベリー・パイ・ゼロWを使うことでBluetooth接続できるようになったGPS受信機の制作手順